# 无线智能应急布控球

# 型号:TSP260-B

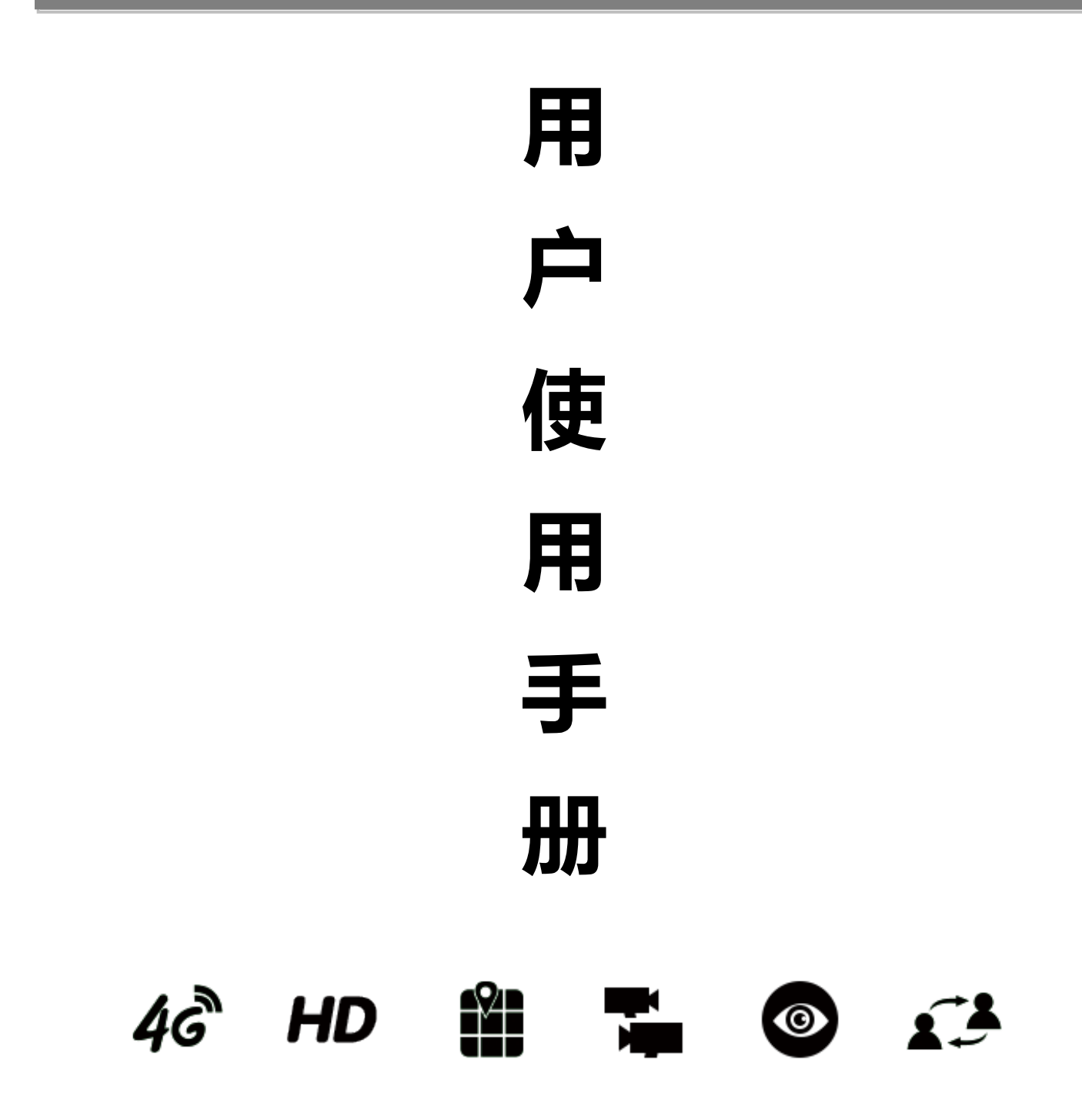

非常感谢您购买我司产品,如果您有什么疑问或需要请随时联系我们。

本手册适用于TSP260-B布控球。

本手册可能包含技术上不准确的地方、或与产品功能及操作不相符的地方、或印刷错误。 我司将根据产品功能的增强而更新本手册的内容,并将定期改进或更新本手册中描述的产品 或程序。更新的内容将会在本手册的新版本中加入,恕不另行通知。

为了使购买此产品的用户能够轻松掌握安装使用方法,特制作该产品使用说明书,供其参考,在安装和使用前,请仔细阅读本使用说明书。

# **企** 安全使用注意事项

使用本产品时请务必遵守以下事项:

- 设备使用前请先仔细阅读设备产品操作手册,操作时请严格遵守操作说明。
- > 安装设备配件时,请务必关闭所有与设备相关的电源。
- > 请勿在超标的潮湿或高温环境下使用该设备,避免在强干扰源和屏蔽设备附近使用该设

备。

- ▶ 请勿将此产品摔落地下或受强烈敲击。
- ▶ 存储卡,建议不要使用超过 Class 10 的高速 TF 卡。
- ▶ 本设备为精密电子设备,切勿自行拆装维修部件。
- 给本设备充电时,请用本设备配套使用的适配器。
- 当运输产品时,建议以出厂包装进行保护运送。
- 设备使用特定型号的电池、电源适配器及其配件,若电池有损坏需更换,请务必联系设备厂商或当地经销商,以防更换不当或拆卸电池可能引起的危险。
- > 设备使用过程中有任何疑问或需求,请联系我司技术人员。

| 1. | 简介                  | .4 |
|----|---------------------|----|
| 2. | 硬件使用向导              | .4 |
|    | 2.1 设备尺寸            | .4 |
|    | 2.2 部件说明            | .5 |
|    | 2.2.1 SIM、TF 卡插卡示意图 | .7 |
| 3. | 配置使用说明              | .8 |
|    | 3.1 有线网络            | .9 |
|    | 3.2 4G/3G 无线网络1     | 10 |
|    | 3.3 WiFi 网络1        | 1  |
|    | 3.4 蓝牙配置1           | 12 |
|    | 3.5 平台接入功能          | ٤4 |
|    | 3.6 智能参数配置1         | 4  |
|    | 3.6.1 人脸检测          | ۱5 |
|    | 3.6.2 车牌识别          | ۱5 |
|    | 3.6.3 安全帽检测         | ۱5 |
| 4. | 功能使用1               | ٤6 |
|    | 4.1 视频浏览功能          | ٤6 |
|    | 4.1.1 视频预览          | 16 |

# 目 录

|    | 4.1.2 视频参数配置    | 17 |
|----|-----------------|----|
|    | 4.2 查询回放1       | 18 |
|    | 4.3 音频          | 18 |
| 5. | 客户端登录使用         | 19 |
|    | 5.1 客户端登录和参数配置1 | 19 |
|    | 5.2 预览视频        | 24 |
| 6. | 网络升级            | 26 |
| 7. | 恢复出厂设置          | 27 |
| 8. | 常见问题            | 28 |
| 9. | 技术参数            | 29 |

# 1. 简介

TSP260-B 型无线智能应急布控球是一款功能全面、携带方便的无线视频一体化产品, 为用户提供高清、流畅、稳定的视频效果,能实现定位、应急、视频、云台操作、双向对讲 等功能。是针对突发紧急事件的一整套应急指挥设备,为实现应急指挥的"通信畅通、现场 及时、数据完备、指挥到位"提供技术保障,可广泛应用于应急指挥、公安、刑侦、交巡警、 消防、人防应急、边防、城管、电力、路政等领域。

## 2. 硬件使用向导

2.1 设备尺寸

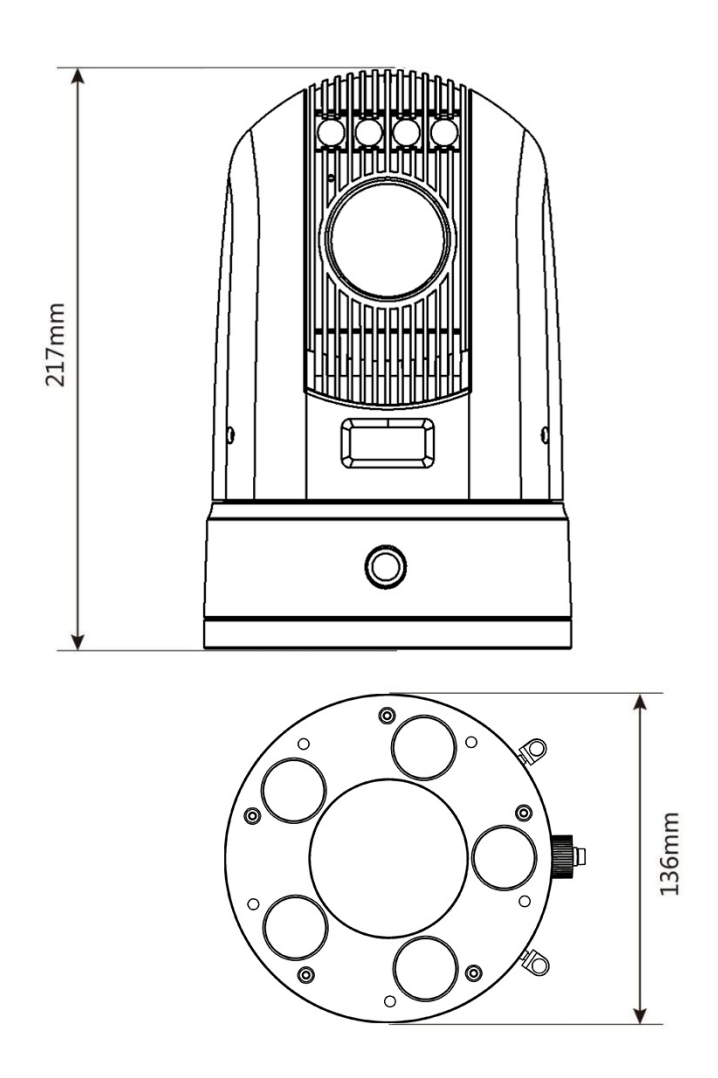

# 2.2 部件说明

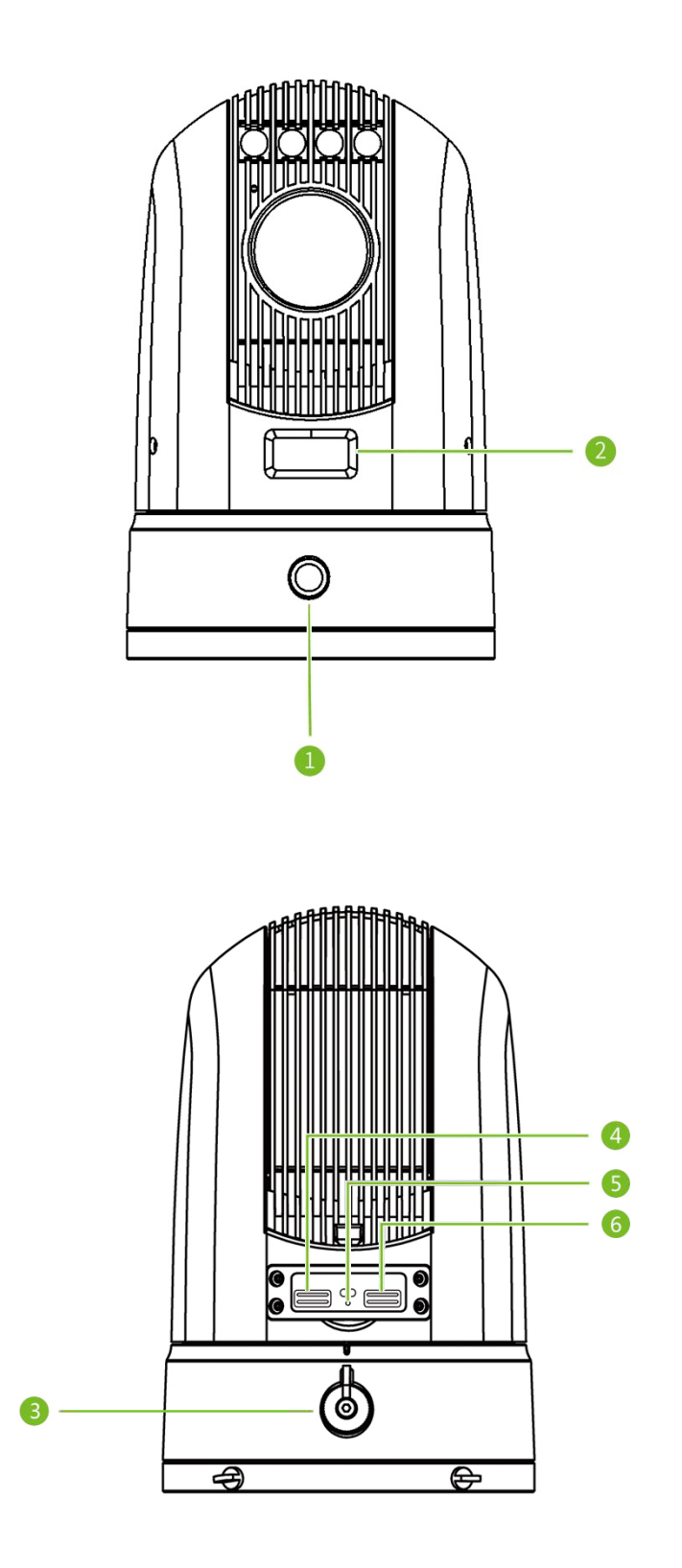

5

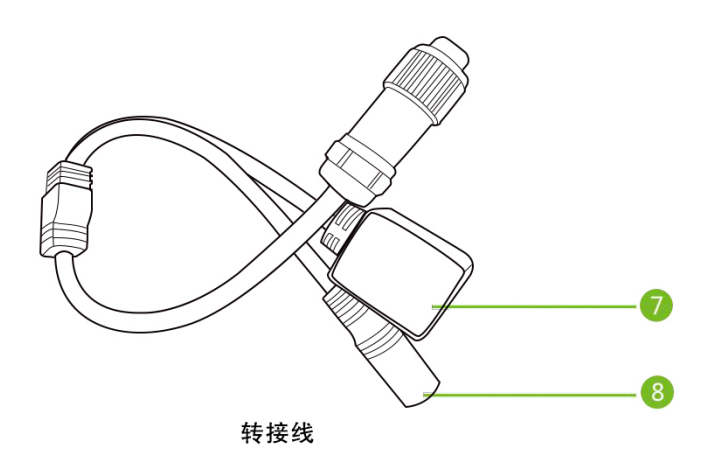

相关部件功能:

| 编号 | 名称         |                                                                                |
|----|------------|--------------------------------------------------------------------------------|
| 1  | 带灯电<br>源按键 | 红绿双色 LED 指示灯<br>充电中,显示红色<br>充电完成,显示绿色<br>不充电,熄灭<br>长按 3 秒开机,短按切换网络<br>长按 5 秒关机 |
| 2  | OLED<br>屏  | <ul> <li>1 1 1 1 1 1 1 1 1 1 1 1 1 1 1 1 1 1 1</li></ul>                       |

|   |             | 故状态始终为空心属正常现象。                                                                |
|---|-------------|-------------------------------------------------------------------------------|
|   |             | d) 网络状态: AP AP 开启; 🛜 WiFi 信号强度, 闪烁表示正在连接 AP;                                  |
|   |             | E <sub>表示以太网,</sub> G <sub>表示4G,</sub> W <sub>表示WiFi网络,</sub> Z <sub>表示</sub> |
|   |             | 专网,E、G、W、Z 图标常亮表示接入 iCVS 平台成功,闪烁表示未成功接入<br>平台。                                |
|   |             | e) 定位状态: 图标闪烁,正在定位;图标常亮,定位成功。                                                 |
|   |             | f) 蓝牙: 🗚 图标常亮连接成功;闪烁表示未配对成功。                                                  |
|   |             | g) 电池: 电池容量显示。                                                                |
|   |             | h) 录像: REC 表示正在录像 , 无示未录像。                                                    |
|   |             | <sub>i) 关机:</sub> Bye~bye <sub>正在关机。</sub>                                    |
| 3 | 航空头<br>接口   | 连接转接线,为设备充电、调试。                                                               |
| 4 | TF 卡插<br>槽  | 在插槽的左侧有上下两个, TF1, TF2 有防呆插结构, TF1 做录像存储, TF2 存放<br>智能算法。                      |
| 5 | Reset       | 长按 5 秒以上恢复出厂。                                                                 |
| 6 | SIM 卡<br>插槽 | SIM 卡正确插法为金属面朝中心的方向,缺口朝内。                                                     |
| 7 | 図口          | 接网线配置使用。                                                                      |
| 8 | 充电口         | 航空头接出,DC5.5*2.1 插座,13.5V 输入电压。                                                |

# 2.2.1 SIM、TF卡插卡示意图

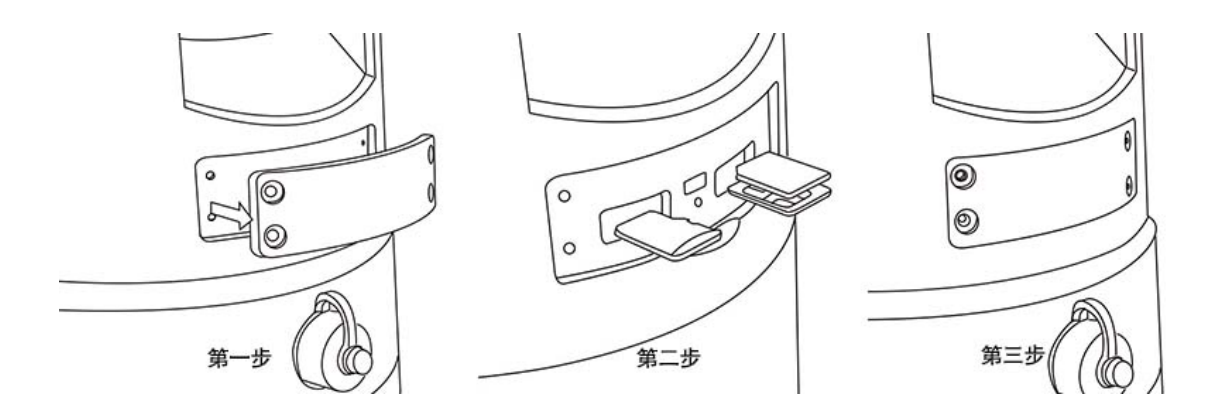

螺丝刀拧开侧面的盖板螺丝后,可以看见卡槽,插卡方法参考上图:

SIM 卡:在插槽的右侧有上下两个,插法为金属面朝中心的方向,缺口朝内。

TF卡 : 在插槽的左侧有上下两个, 金属针脚朝中心的方向, TF1, TF2 有防呆插结构。

注意:1)插卡之后把金属盖板安装上去,防止灰尘和雨水进入。

#### 3. 配置使用说明

将网线连接设备,打开"设备配置助手" 🎦 搜索设备 , 搜索到设备之后在搜索器界面中单击最右边的【设置】按钮 🍳 , 出现下图的配置界面 , 给设备分配一个局域网内 IP 地址 , 使其与电脑在同一网段。例如电脑 IP 地址是 172.25.8.5 , 网关 172.25.1.1 , 设备的IP 地址可以改为 172.25.X.X , 此处改为 172.25.88.143。点击【更新设置】即可修改成功。

| 🎤 设备配置助手           |                  |                      |                 |           | 2 6 1          | 1.1 A: A               | aBbC AaBbC                     | ₩aBhcic XA  |
|--------------------|------------------|----------------------|-----------------|-----------|----------------|------------------------|--------------------------------|-------------|
| 设备ID               | 名称               | 设备型号                 | IP地址~           | 直连端口      | 子网掩码           | 固件版本                   | 硬件版本                           | 操作          |
| BF02147FB4AB5AA9   | 国标接入             | TSC620-D-1M-R6       | 172.25.99.212   | 9988      | 255.255.0.0    | v2. 0. 16. 0121        | V1.0.0.0.0.0.0.7-1.0           |             |
| 🖂 8F0E1D2C-4F      | 8F0E1D2C-4F      | TSP260-B-LA2-1H-I-JI | 4 172.25.88.143 | 9988      | 255, 255, 0, 0 | v2. 0. 19. 0127-14. 27 | V2.1.0.24.2.2.8.111***         | 10          |
| 🚔 8F0613C7481D64C4 | 8F0613C7481D64C4 | TSC620-H-LA1-1H-R4   | 172. 25. 8, 46  | 9988      | 255.255.0.0    | v2. 0. 18. 0919        | V2.0.0.27.1.0.0.14.***         | ۵           |
| 🚔 8F1910BE-28      | 智能盒-批设置 - 8F     | 0E1 4F(8F0E1D2C-4F)  |                 |           |                |                        | × . 4. 0. 0. 0. 0. 2. 15····   | ۵ 🕲         |
| AF1910CB-83        | 智能盒一批 IP设置       | 一 分子升级 设备维护          | 0               |           |                |                        | . 4. 0. 0. 0. 0. 2. 15***      | 🤹 🚳         |
| 🚔 8F190006-C7      | 智能盒-建 🗌 启际       | 用DHCP                | 3               |           |                |                        | . 4. 0. 0. 0. 9. 4. 18***      |             |
| 🚔 8F0E1FB4-19      | C球-135-5 IP地址    | : 172.25.88.143      |                 |           |                |                        | . 3. 23. 2. 1. 8. 113***       |             |
| AF17108A8721CEC7   | 8F17108AE 子阿掩    | 码: 255.255.0.0       |                 |           |                |                        | . 2. 0. 0. 0. 0. 12. 1         | 00          |
| 🚔 8F190015-E4      | 厦门智慧 网关:         | 172.25.1.1           |                 |           |                |                        | 4.0.0.0.0.4.18.                | 00          |
| 🚔 8F131FA9-58      | 8F131FA9-        |                      |                 |           |                | 更新设置                   | . 1. 24. 1. 0. 2. 0-2. 3       |             |
| 🚘 8F131F97-D0      | 8F131F97-        |                      |                 |           |                |                        | . 1. 24. 1. 0. 2. 0-2. 3       |             |
| 🚔 8F131F99-58      | 8F131F99-        |                      |                 |           |                |                        | . 1. 24. 1. 0. 2. 0-2. 3       |             |
| 📇 8F131FA6-2E      | 8F131FA6-        |                      |                 |           |                |                        | . 1. 24. 1. 0. 2. 0-2. 3       | 00          |
| 🚔 8F131FAC-4F      | 8F131FAC-        |                      |                 |           |                |                        | . 1. 24. 1. 0. 2. 0-2. 3       |             |
| 🚔 8F131F9F-E2      | 8F131F9F-        |                      |                 |           |                |                        | . 1. 24. 1. 0. 2. 0-2. 3       |             |
| 🖂 8F131F9E-79      | 8F131F9E-        |                      |                 |           |                |                        | . 1. 24. 1. 0. 2. 0-2. 3       |             |
| 🚔 8F131FA2-AF      | 8F131FA2-        |                      |                 |           |                |                        | .1.24.1.0.2.0-2.3              | 00          |
| 📇 8F131C95-CF      | 8F131C95-        |                      |                 |           |                |                        | .1.24.1.0.2.0-2.3              |             |
| af021fC6EF12D7FA   | 蓝牙音箱             |                      |                 | 1 121 187 | 14-14-25-2     | 取消                     | .0.0.0.0.6.13-1.1              | 00          |
| 📇 8F19125B-C9      | 智能盒老化-239        | TSX530-A-4I          | 172.25.68.239   | 9988      | 255.255.0.0    | v2. 0. 19. 0226        | V1. 0. 4. 0. 0. 0. 0. 2. 15*** | ن کې چې     |
| <                  |                  |                      |                 | 对于        | 首次使用的周         | 目户来说,要首先下载             | 如内置网页指件, 关                     | Hall In St. |
| 手动升级               |                  |                      |                 |           |                |                        | 页后用户名:                         | 削新 (P5)     |

更改好设备 IP 之后,退出设置页面,单击【内置网页】按钮 S ,打开设备内置网页。 对于首次使用的用户来说,要首先下载内置网页插件,关闭浏览器后安装下载好的插件, 才能登录成功。进入内置网页后用户名:admin,密码:123456。

| 网络视频监控系统 × | +                                      |     | - 🗆 ×                     |
|------------|----------------------------------------|-----|---------------------------|
| ← → ⊁ ୯ ŵ  | ① 2 172.25.88.143:9988                 |     | w\⊡ © ≡                   |
|            |                                        |     | 2019-03-18 11:18:36 星期一 🤮 |
|            | <mark>风 admin</mark><br><u>A</u> admin | 页监控 |                           |
|            | 安登<br>(不中謝<br>(一                       | 82  |                           |

登录成功以后,可以预览实时流视频,并能够对设备进行参数配置。下图为视频浏览界

面,可以预览设备的视频流,控制云台,双向对讲:

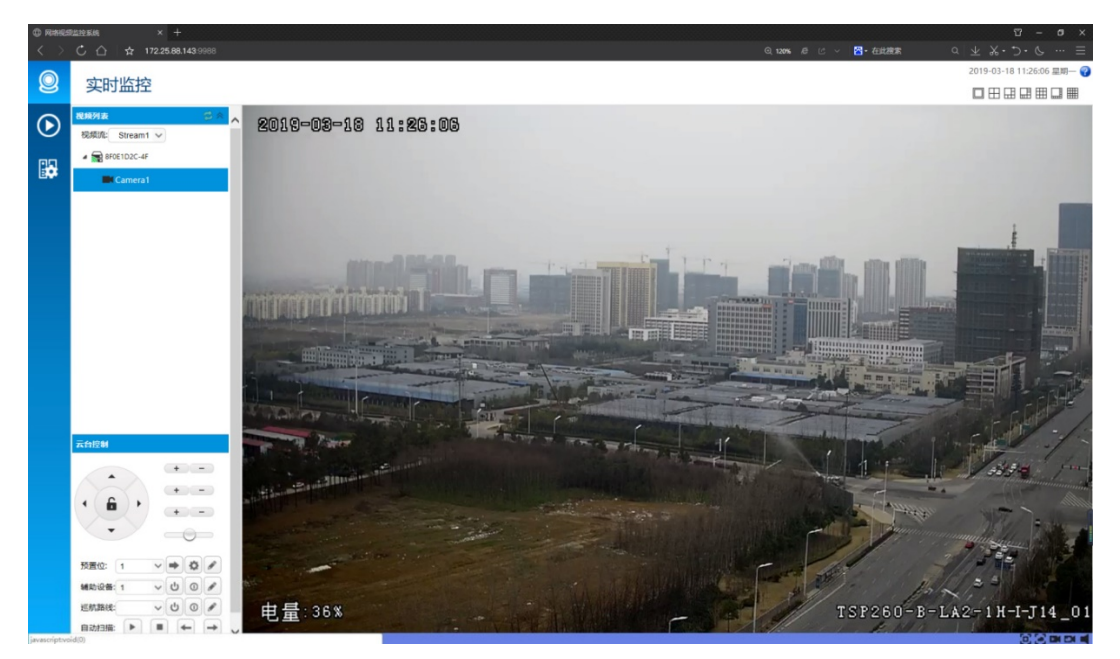

3.1 有线网络

下图为设备配置界面,可以对设备的一些参数进行调整:

支持两种 ip 配置方式:固定设置 ip 和动态获取 ip (DHCP),设置后点击提交生效。

| 0  | 设备配置         | 1           |               |                                       | 2019-03-18 11:30:36 星期— 💡 |
|----|--------------|-------------|---------------|---------------------------------------|---------------------------|
| 0  | 🚭 系统         | 名称: 8F0E1D2 | C-4F          | 命名 设置描述 <b>索引:</b> 0                  | )                         |
| U  | 🥩 ধ্যার্জ    | 235/00 10   |               | · · · · · · · · · · · · · · · · · · · | 3140.6799                 |
| 22 | ▶ 住翁         | OCIMINANT C | TRACE PERMIT  | A INATHONY HUMAN                      | PRIDHUZ                   |
| Be | ब्दी) प्रांस | IP设置        |               | (                                     | 3)                        |
|    | 2 25         | 启用DHCP:     |               |                                       |                           |
|    | <b>₩</b> 80  | IP地址:       | 172 25 88 143 | (长度:0~63个字符)                          |                           |
|    | a WiFi       | 子网掩码:       | 255 255 0.0   | (长度:0~63个字符)                          |                           |
|    | ⊈) 4G/3G     | 新行の時        | 172.26.1.1    | (长度:0~63个字符)                          |                           |
|    | 📥 存储         |             |               |                                       |                           |
|    | 😅 卫星定位       | 获取的IP地址:    | 0.0.0.0       | 2                                     |                           |
|    |              | 获取的子网掩码:    | 0.0.0         | \$                                    |                           |
|    |              | 获取的网关IP:    | 0.0.0.0       | \$                                    |                           |
|    |              |             | □ 提交 ◎ 刷新     |                                       |                           |
|    |              | PPPoE       |               |                                       |                           |
|    |              | 應用PPPoE:    |               |                                       |                           |
|    |              | PPPoE用户名:   |               | (长度:0~63个字符)                          |                           |

3.2 4G/3G无线网络

在网络配置里,可以选择设置有线网络,4G/3G网络(默认4G),WIFI网络默认自动

选择。

| 🚍 系统                     | 名称: 8   | F0E1D2C-4F |               | ~                          | 重命名          | 设置描述 |      | 索引: 0 |                |  |  |
|--------------------------|---------|------------|---------------|----------------------------|--------------|------|------|-------|----------------|--|--|
| 💞 视频                     | 设备信息    | 平台接入       | 网络配置          | 上线                         | 模式           | 直连配置 | 时间配置 | 前端联动  | 其他配置           |  |  |
| ▶ 伴音                     |         |            |               |                            |              |      |      |       | I considered I |  |  |
| 4)对讲                     | 启用PPPo  | E:         |               |                            |              |      |      |       |                |  |  |
| 🙎 云台                     | PPPoE用F | 9名:        |               |                            | (长度:0~63个字符) |      |      |       |                |  |  |
| 🖗 串口                     | PPPoE密码 | 9:         |               |                            |              | □密码  |      |       |                |  |  |
| 🙈 WiFi                   | PPPoE状态 | 1.         | 空闲            |                            |              |      |      |       |                |  |  |
| 📢 4G/3G                  | PPPoE 获 | 取的IP地址:    | 0.0.0.0       |                            |              | \$   |      |       |                |  |  |
| 📥 存储                     |         |            | 日根衣           | Ri Sf                      |              |      |      |       |                |  |  |
| 🚅 卫星定位                   |         |            |               | 142.971                    |              |      |      |       |                |  |  |
|                          | DNS配置   |            |               |                            |              |      |      |       |                |  |  |
|                          | 自动获取D   |            |               |                            |              |      |      |       |                |  |  |
|                          | DNS服务   | i#:        | 114.114.114.1 | 4.114.114.114 (长度:0~63个字符) |              |      |      |       |                |  |  |
|                          |         |            | 114.114.114   |                            |              |      |      |       |                |  |  |
|                          | 当前使用的   | 9DNS列表:    |               |                            |              | -    |      |       |                |  |  |
|                          |         | 自动         | 洗择网络          | -                          |              | 9    |      |       |                |  |  |
|                          |         | 使用         | 有线网络          |                            |              |      |      |       |                |  |  |
|                          | 首选网络    | 使用         | 用4G/3G网络      |                            |              |      |      |       |                |  |  |
| 使用WiFi网络<br>首选网络: 自动选择网络 |         |            | ~             |                            |              |      |      |       |                |  |  |
|                          |         |            |               |                            |              |      |      |       |                |  |  |

选择 4G/3G 网络,可以进行参数配置,设置网络模式、拨号参数、认证方式等。

| 0 | 设备配置                                                                                                    |                                                                                  |                                                                                                    |                     |                                                                              |           | 2019-0 | 3-18 11:33 | :39 星期— 🍞 |
|---|----------------------------------------------------------------------------------------------------|----------------------------------------------------------------------------------|----------------------------------------------------------------------------------------------------|---------------------|------------------------------------------------------------------------------|-----------|--------|------------|-----------|
|   | <ul> <li>☞ 系统</li> <li>☞ 视频</li> <li>✔ 伴音</li> </ul>                                                                 | 名称: Wireless1<br>状态参数 配置                                                         | 2<br>【参数】  拨号统计                                                                                                    | 全重命行           流量限制 | 3 设置描述                                                                       | 索 0<br>引: | □ 禁用   | 是否可<br>用:  | 문<br>2    |
|   | <ul> <li>▲ みば井</li> <li>● 日</li> <li>● ● 日</li> <li>● WiFi</li> <li>● 4G/3G</li> <li>● 存储</li> <li>● 卫星定位</li> </ul> | 配置参数<br>启用拨号:<br>网络模式:<br>APN:<br>接入号:<br>拨号用户名:<br>拨号問户名:<br>以证方式:<br>VPDN认证方式: | <ul> <li>✓</li> <li>4G优先</li> <li>□</li> <li>□<!--</th--><th>✓ 道 Ⅲ 提交</th><th>(长度:0~63个字符:<br/>(长度:0~63个字符:<br/>(长度:0~63个字符:<br/>(长度:0~63个字符:<br/>(长度:0~63个字符:</th><th>)<br/>)</th><th></th><th></th><th></th></li></ul> | ✓ 道 Ⅲ 提交            | (长度:0~63个字符:<br>(长度:0~63个字符:<br>(长度:0~63个字符:<br>(长度:0~63个字符:<br>(长度:0~63个字符: | )<br>)    |        |            |           |

设置好对应网络参数以及 SIM 卡后,就可以进行自动拨号,拨号成功后,设置好连接平

台参数即可以登录平台观看视频了。

#### 3.3 WiFi网络

在使用 WiFi 前需要先将热点参数中的启用热点的勾去掉, 然后点击提交, 见下图:

| 0 | 设备配置                                                                                 |                                                                                          |
|---|--------------------------------------------------------------------------------------|------------------------------------------------------------------------------------------|
| 谢 | — 系统                                                                                 | 名称: WiFi1 2重命名 设置描述 素引:0 葉用 是否可用:是                                                       |
|   | ✔ 伴音                                                                                 | <u>金本参数</u> 例始参数<br>热点参数<br>3                                                            |
|   | <ul> <li>2 云台</li> <li>〒車□</li> <li>② WiFi</li> <li>④ 4G/3G</li> <li>▲ 存储</li> </ul> | 启用热点: ● 热点状态: 配置成功 参 热点SSID: AP-0E1D2C-65 (长度:0~63个字符) 热点认证方式: WPA/WPA2-PSK ▼            |
|   | 🚅 卫星定位                                                                               | <ul> <li>熱点密码:</li> <li>自动 </li> <li>WIFI频率:</li> <li>2.4G </li> <li>目抜文 ◎ 刷新</li> </ul> |

关闭热点之后勾选启用 WiFi 才能生效,先配置 SSID(WiFi 名称)。接入密码认证方式 不用更改点击提交;也可以在启用 WiFi 提交后用扫描 WiFi 热点选项选择合适的 WiFi 点击 选用来确定 SSID 如下图:

| 0  | 设备配置             |         |                    |         |           |              |                                       |      |         |
|----|------------------|---------|--------------------|---------|-----------|--------------|---------------------------------------|------|---------|
|    | <b>=</b> 系统      | 名称: Wi  | $\bigcirc$         | ~       | 重命名设计     | 置描述          | 索引: 0                                 | □ 禁用 | 是否可用: 是 |
| Ø  | 🕡 视频             | 基本参数    | 网络参数 热点参           | 数       |           |              |                                       |      |         |
| 22 | ▶ 伴音             |         |                    |         |           |              |                                       |      |         |
|    | ⊈)) 对讲           | 基本参数    |                    | (3)     |           |              |                                       |      |         |
|    | 2 云台             |         | 扫描WiFi热点选用         |         |           |              |                                       |      |         |
|    | (1)              |         | COLD               | 2127-2  | /==       |              |                                       |      |         |
|    | 🖉 WiFi           |         | Tsinglink-Software | WPA/WPA | 2-PSK 99  |              | · · · · · · · · · · · · · · · · · · · |      |         |
|    | <b>⊈</b> ) 4G/3G |         | zhanhui            | WPA/WPA | 2-PSK 98  | 쥼            |                                       |      |         |
|    | <b>办</b> 存储      |         | AP-0E1F93-D8       | WPA/WPA | 2-PSK 98  | 否            |                                       |      |         |
|    | <b>一</b> 卫星定位    |         | BC_WIFI_062B       | WPA/WPA | 2-PSK 94  | 否            |                                       |      |         |
|    |                  |         | A2                 | WPA/WPA | 2-PSK 92  | 否            | ······ •                              |      |         |
|    |                  | 启用WiFi: | •                  |         |           |              |                                       |      |         |
|    |                  | 模块状态:   | 未启用                |         | \$        |              |                                       |      |         |
|    |                  | 信号强度:   | 0                  |         | 🔹 (最小0    | , 最大100, 表示( | 言号满)                                  |      |         |
|    |                  | SSID:   | Tsinglink-Software |         | (长度:0~    | 9 符)         |                                       |      |         |
|    |                  | 接入密码:   |                    |         | □ 密码      |              |                                       |      |         |
|    |                  | 认证方式:   | WPA/WPA2-PSK       | ~       |           |              |                                       |      |         |
|    |                  | 用户身份:   | (5)                |         | (长度:0~63~ | ▶字符)         |                                       |      |         |
|    |                  |         | □ 提交 🗐 刷新          |         |           |              |                                       |      |         |

3.4 蓝牙配置

使用安卓版本"手机配置助手"配置蓝牙设备,短按设备的电源按钮,使设备处于 AP 热点的状态,手机 WiFi 连接设备的热点,打开手机配置助手 APP,点击搜索到的 AP 设备, 填写用户名 admin 密码 123456,成功登录可以对设备进行配置。

| 11:52        | 0.4K/s & 턴 채 옷 🕮 | 11.52        | 0.005    | 6-5) 30 R (B) | 11:59    |             | 1.4K/s 원 전 채비 🛠 🎟 |
|--------------|------------------|--------------|----------|---------------|----------|-------------|-------------------|
| 服务器列表        | 2                |              |          |               | ÷        | 配置助手        | ×Ŧ                |
| 我收藏的平台       | Θ                |              |          |               |          | 站点资源        |                   |
| 添加平          | 台                |              | 10 to 平台 |               |          | 8F0E1D2C-4F |                   |
| 搜索到的AP设备     |                  | 搜索到的AP设备     |          |               | M        | GPS资源       |                   |
| AP-0E1D2C-65 |                  | AP-0E1D2C-65 |          |               | 0        | GNSS1       |                   |
|              |                  |              |          |               |          | 存储资源        |                   |
|              |                  | 豆求           |          |               |          | Storager1   |                   |
|              |                  | 用户名:         | admin    | _             |          | 无线模块        |                   |
|              |                  | 密码:          | 123456   |               | 200      | Wireless1   |                   |
|              |                  |              | 取消       | 登录            | 9        | WIFI模块      |                   |
|              |                  |              |          |               | -        | WiFi1       |                   |
|              |                  |              |          |               | $\Theta$ | 云台资源        |                   |
|              |                  |              |          |               |          | PTZ1        |                   |
|              |                  |              |          |               | 0        | 输出音频        |                   |
|              |                  |              |          |               |          | Audio (alk1 |                   |
|              |                  |              |          |               | 0        | 输入音频        |                   |

点击设备 ID,选择其他配置,进入可以看到蓝牙和蓝牙连接状态,没有连接的状态为

Free,点击右上角蓝牙,在点扫描,进行蓝牙配对,选择需要连接的蓝牙耳机,配对成功后 会有弹窗提示,蓝牙连接状态也会变成 Connected。

| 11:59                                                 | 0.8K/s 🌾 🗇 🖫 🙊 💷    | 11:59 0.6K/s           | \$ 10 11 1 T I |
|-------------------------------------------------------|---------------------|------------------------|----------------|
| ← 8F0E1D2C-4F                                         |                     | ← 其他配置                 | 蓝牙 刷新          |
| 名称                                                    | 8F0E1D2C-4F >       | OEM设置                  |                |
| 描述                                                    | <u> </u>            | OEM数据                  | >              |
| 田位                                                    | /                   | 其他配置                   |                |
| 网络配置                                                  | >                   | 启用定时重启                 |                |
| 上线模式                                                  | >                   | 定时重启时    01:00:00<br>刻 | ~              |
| 直连配置                                                  | >                   | 蓝牙连接状态                 | Free           |
| 时间配置                                                  | >                   | 使能指示灯                  | -              |
| 车载配置                                                  | >                   | 电源按钮附加功能               | 网络切换 >         |
| 报警配置                                                  | >                   | 支持的提示声音算法类型            | >              |
| 前端联动                                                  | >                   | 定位数据通道保活间隔             | 5 >            |
| 其他配置                                                  | >                   |                        |                |
| 12:04                                                 | 0.8K/s 숏 ⓒ '''' 후 🐽 | 12:04 0.5K/s           | 4 15 11 1 1 1  |
| <b>〈</b> 蓝牙配对                                         | 扫描                  | ← 其他配置                 | 蓝牙 刷新          |
| 设备名称:小米手机                                             | ]                   | OEM设置                  |                |
| MAC地址: 48:2C:A0:23:30:D1                              |                     | OEM数据                  | >              |
| <b>设备名称: 360 1801-A01</b><br>MAC地址: 04:50:DA:09:E5:D1 |                     | 其他配置                   |                |
| 设备名称: unknow                                          |                     | 启用定时重启                 |                |
| MAC地址: EC:D0:9F:88:0B:04                              |                     | 定时重启时 01:00:00<br>刻    | ~              |
| 设备名称: JmG0_BP_65<br>MAC地址: C0:7A:00:00:06:43          |                     | 蓝牙连接状态                 | Connected      |
| <b>设备名称: unknow</b><br>MAC地址: 30:21:76:22:45:1C       |                     | 使能指示灯                  | -              |
| <b>设备名称: unknow</b><br>MAC地址: EC:D0:9F:29:40:FF       |                     | 电源按钮附加功能               | 网络切换 >         |
| 设备名称: Aitouch BH-3A                                   |                     | 支持的提示声音算法类型            | >              |
|                                                       |                     | 定位数据通道保活间隔             | 5 >            |

3.5 平台接入功能

支持配置一组平台地址,在多个地址之间轮流登录,也可以支持同时登录列表中的平台 地址,能够通过平台获取设备的视频流、音频流。设备支持通过有线接入和无线接入平台。

| 0      | 设备配置1            |              |                    |     |               |       |      |      |
|--------|------------------|--------------|--------------------|-----|---------------|-------|------|------|
|        | 🚍 系统             | 名称: 8F0E1D20 | -4F (2) V          | 重命名 | 设置描述          | 索引: 0 |      |      |
| $\sim$ | <b>11</b> 视频     | 设备信息 平台楼     |                    | 装模式 | 百连配署 时间配署     | 车载配置  | 前端联动 | 其他配置 |
|        | ▶ 伴音             |              |                    |     |               |       |      |      |
| E.     | 예)对讲             | iCVS平台       |                    |     |               |       |      |      |
|        | 🙎 云台             | 启用平台接入:      |                    |     |               |       |      |      |
|        | 🚏 串口             |              | 平台地址               |     | 接入状态          | 操作    |      |      |
|        | 🖀 WiFi           | 平台地址列表:      | 172.25.8.27:9988   |     | 接入成功          | 修改删除  |      |      |
|        | <b>⊈</b> ) 4G/3G |              | 💮 添加               |     |               |       |      |      |
|        | <b>小</b> 存储      | PUID:        | 201115200740101775 | 5   | (长度:0~63个字符)  |       |      |      |
|        | 🖅 卫星定位           | 接入密码:        |                    |     | 2 ● 惨政密码      |       |      |      |
|        |                  | 同时接入多平台:     |                    |     |               |       |      |      |
|        |                  | 启用网闸模式:      |                    |     |               |       |      |      |
|        |                  | 流传输方式:       | 自适应无线传输            | ~   |               |       |      |      |
|        |                  | 是十网络新时       |                    |     | (单位动)(1~64)   |       |      |      |
|        |                  |              | ( <b>)</b>         | ~   | (+1242)(1 04) |       |      |      |
|        |                  | 串口数据传输方式:    | TCP (3)            | ~   |               |       |      |      |
|        |                  |              | □ 提交 🕏 刷新          |     |               |       |      |      |

3.6 智能参数配置

点击【设备管理】,在【系统】中找到【智能分析】,添加相应的智能算法,注意重启生

效,具体如下图:

| 网络视频监控系统 用户 视图 🕦 帮助          | ٥                   |                                                                                                    |                                 |                           | 単上好1 admin 🔔 🗗 🗙             |
|------------------------------|---------------------|----------------------------------------------------------------------------------------------------|---------------------------------|---------------------------|------------------------------|
| 🔘 ARATALIA 🚍 GAMBER 🍕 WARDER | 日本主治 〇百             | 清工具-智能分析 🕟 查询                                                                                                    | 回放                              |                           |                              |
| иала                         | 名称 8F191225-        | DD                                                                                                    | PUID:                           | 201115200621943183        | 🗹 ANK 🗹 1170                 |
| 关键字。 Q                       | with:               |                                                                                                    |                                 | (3)                       | 握文                           |
| • 💽 BF191225-DD(1/1)         | 9888 <b>3862</b> 76 | 接入 网络配置 直流配置 时间                                                                                                    | HACIE ISTEACE MONIFED B         | <b>第</b> 分析 其他配置          |                              |
| 8F191225-DD                  | L ##RH              |                                                                                                    |                                 |                           |                              |
|                              |                     |                                                                                                    |                                 |                           |                              |
|                              |                     | 即法典型                                                                                                    |                                 |                           | K8                           |
|                              |                     | 安全帽检测                                                                                                    |                                 | OK                        |                              |
|                              |                     |                                                                                                    |                                 |                           |                              |
|                              |                     |                                                                                                    |                                 |                           |                              |
|                              |                     |                                                                                                    |                                 |                           |                              |
|                              |                     |                                                                                                    |                                 |                           |                              |
|                              |                     |                                                                                                    |                                 |                           |                              |
|                              | 上传智能事件到平台:          | 2 6000, 72000                                                                                                    |                                 |                           |                              |
|                              | 发送事件到直连客户课          | 🗹 (125. 878))                                                                                                    |                                 |                           |                              |
|                              | 上传智能事件问题。           | 0                                                                                                    | 🗘 (单位秒)(最小值-0)                  |                           |                              |
|                              | 智能事件是否带全要愿          |                                                                                                    |                                 |                           |                              |
|                              | 是否困难:               | I AMERICAN                                                                                                    | REALECTER                       |                           |                              |
|                              | 最否叠加文字:             |                                                                                                    | Protect and the second          |                           |                              |
|                              | 智能硬件状态。             | xml version="1.0" encodir</th <th>g="UTF-8"?&gt;</th> <th></th> <th></th>                                                                               | g="UTF-8"?>                     |                           |                              |
|                              |                     | <pre><param <its="" autn="OK" encrypt=""/></pre>                                                                                                    | = 0K >                          |                           |                              |
|                              |                     | <it detect"<="" helmet="" index="0" status="Wor&lt;/th&gt;&lt;th&gt;king* Func=" th=""><th>Cameraldx="0" Temperature="56.2</th><th>92820*&gt;</th></it> | Cameraldx="0" Temperature="56.2 | 92820*>                   |                              |
|                              |                     | <pre>it Index="1" Status="Free</pre>                                                                                                    | * Func=**>                      |                           |                              |
| 平伯地址: 172.25.8.238.9988      |                     | 0                                                                                                    | 和型检测到安全概来源:Cameral              | 1.描述设备:8F191225-DD; 📞 喊话1 | #理 上下戦管理 2019-04-15 12:08:50 |

#### 3.6.1 人脸识别

- a) 基本配置中的算法类型选择人脸识别。
- b) 配置人脸识别的参数。

| 网络视频监控系统 用户 週間 工具 帮助            |                   |                         |                  |                                |                                   | 下午好!admin _ ロ ×            |
|---------------------------------|-------------------|-------------------------|------------------|--------------------------------|-----------------------------------|----------------------------|
| 🕘 视频测统 🕟 查询问故 🗮 日志查向            | 🚍 2000 🖂 🕾        | 能识别                     |                  |                                |                                   |                            |
| 沿体列曲                            | 名称: 8项存储长期        | 11. 勿动                  |                  | PUID: 201115200352326287       |                                   | ☑ 供給 ☑ 可用                  |
| 8F1912C6-FF Q                   | Mit:              |                         |                  |                                |                                   | 授文                         |
| · () 819724494-1981 /0020/11/1) | 设备信息 平台接入 网络      | 配图 上线模式 直连配图 时间配图       | 2 机油配图 车载配图 报答和3 | 图 前端联动 解新分析 其他配图 设备位置          |                                   |                            |
| <ul> <li>         ·</li></ul>   |                   | 算法关于                    | <u>اظ</u>        | 838                            |                                   | *                          |
|                                 |                   | 人論記録                    |                  |                                |                                   |                            |
|                                 |                   | 安全幅性別                   |                  |                                |                                   |                            |
|                                 |                   | 车续用制                    |                  |                                |                                   |                            |
|                                 |                   |                         |                  |                                |                                   |                            |
|                                 |                   |                         |                  |                                |                                   |                            |
|                                 |                   |                         |                  |                                |                                   |                            |
|                                 | 上传智能事件到干命         | -                       |                  |                                |                                   |                            |
|                                 | 双达季(千到里座客户));<br> | •<br>•                  |                  |                                |                                   |                            |
|                                 | 2000              | <br>2                   |                  |                                |                                   |                            |
|                                 | 是百靈加文字:           | <b>2</b>                |                  |                                |                                   |                            |
|                                 | 算法政策停候状态          | E#                      | ・「「「「「「」」の「「」」   |                                |                                   |                            |
|                                 |                   |                         |                  | 经交 刷粉                          |                                   |                            |
|                                 |                   |                         |                  |                                |                                   |                            |
|                                 | 启动人脸识别            | <b>2</b>                |                  |                                |                                   |                            |
|                                 | 人腔原閉状态            | 工作中                     |                  |                                |                                   | •                          |
|                                 | 人的绘制正的情况。         | 50                      | (0~100)          |                                |                                   |                            |
|                                 | 人的检测图像质量指数:       | 50                      | (0-100)          |                                |                                   |                            |
|                                 | 上很人脸脸刚带件:         | <b>2</b>                | _                |                                |                                   |                            |
|                                 | 人脸识别情况            | 人腹检测并识别                 | (最大长度:63)(軍启生效)  |                                |                                   |                            |
|                                 | 人哈识别去重问题          | 3                       | (単位形)(0~600)     |                                |                                   |                            |
|                                 |                   |                         |                  | 提交 刷新                          |                                   |                            |
|                                 | - 车牌识别            |                         |                  |                                |                                   |                            |
|                                 | 启动车牌识别。           | <b>v</b>                |                  |                                |                                   |                            |
|                                 | 车规库URL:           | 172.25.18.20.8080/plate | (最大长度:255)       |                                |                                   | *                          |
| 平台地址:172.25.36.5:9988           |                   |                         |                  | ●关型识别出早牌;来港Camera1;描述;年牌:意N7W9 | AH版色Blue关型普通频制用空0车续态度;194; 📞 碱活管理 | ▲ 下報管理 2019-11-12 17:08:33 |

图 3.6.1

3.6.2 车牌识别

需要在支持智能服务的平台上,建立车牌库。步骤如下:

a) 基本配置中的算法类型选择车牌识别。

b) 配置车牌识别的参数。

| ─ 车牌识别 ──────────────────────────────────── |    |                                 |    |    |
|---------------------------------------------|----|---------------------------------|----|----|
| 车牌库URL:                                     |    | (最大长度:255) 年牌库的路径 IP 8 端回/plate |    |    |
| 是否自动更新车牌库:                                  |    |                                 |    |    |
| 自动更新车牌库间隔:                                  | 60 | (单位;分钟)(最小值:1) 自定义。建议改小。减少等待时间  |    |    |
| 过滤重复车牌时间间隔:                                 | 10 | \$ (单位秒)(0~600)                 |    |    |
|                                             |    |                                 | 提交 | 刷新 |

图 3.6.2

#### 3.6.3 安全帽检测

a) 基本配置中的算法类型选择安全帽检测。

b) 配置安全帽检测的参数。

c)支持未带安全帽报警事件上传平台,需要配置生效。

|   | 安全帽检测<br>启动安全帽检测: |    | 必选项。启用安全唱检测 |        |      |
|---|-------------------|----|-------------|--------|------|
|   | 安全帽检测状态:          | 空闲 | 9           | 刷新至工作中 |      |
|   | 是否上传未带安全帽报警事件:    |    |             |        |      |
|   |                   |    |             |        | 提交刷新 |
| Ľ |                   |    |             |        |      |

图 3.6.3

## 4. 功能使用

#### 4.1 视频浏览功能

设备内置网页支持预览视频和通过平台预览实时画面。可以使用设备内置网页连接设备, 对设备进行配置,浏览视频。

#### 4.1.1 视频预览

前面配置使用说明中已经描述如何使用内置网页登录设备,故在登录设备以后,可以在 设备视频浏览页面下预览视频,转动云台,开启双向对讲等。

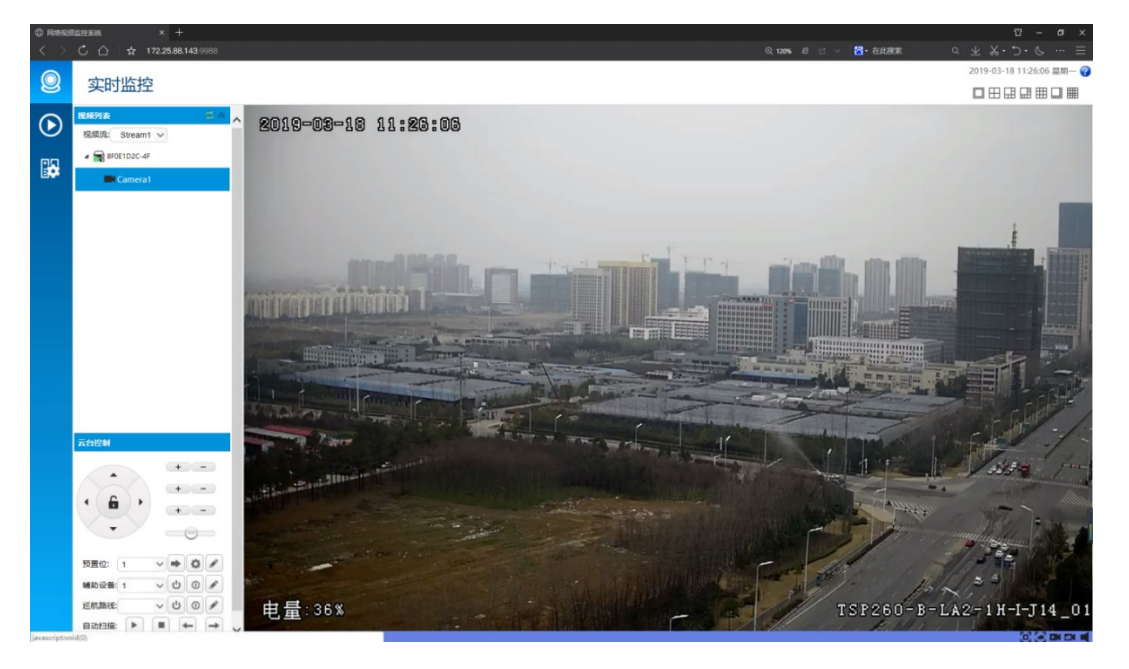

#### 4.1.2 视频参数配置

支持配置视频相关参数:采集参数、视频叠加参数、编码参数等。可以通过修改设备亮 度对比度等采集参数对设备的图像效果进行调节;可以修改视频码率和帧率等相关参数来改 变视频的清晰度和流畅程度。

| 0       | 设备配置                                                                                                    |                                                                                                    |                                                                                                    |              |                                                                                                    |             |               |      |      |     |
|---------|----------------------------------------------------------------------------------------------------|----------------------------------------------------------------------------------------------------|----------------------------------------------------------------------------------------------------|--------------|----------------------------------------------------------------------------------------------------|-------------|---------------|------|------|-----|
| $\odot$ | <ul> <li>■ 系统</li> <li>①</li> <li>◎ 视频</li> </ul>                                                                                                   | 名称: Ca                                                                                               |                                                                                                    |              |                                                                                                    | 40144-38100 | <u>素</u> 引: 0 |      | 是否可用 | : 是 |
|         | <ul> <li>● 視频</li> <li>● 伴音</li> <li>(山) 对讲</li> <li>오 云台</li> <li>● 串口</li> <li>② WiFi</li> <li>(山) 4G/3G</li> <li>▲ 存儲</li> <li>○ 卫星定位</li> </ul> | 视频采集<br>采集参数<br>摄像机状态:<br>壳度:<br>夜间亮度:<br>对比度:<br>夜间对比度:<br>色调:<br>夜间色调:<br>饱和度:<br>夜间饱和度:<br>位间饱和度: | <ul> <li>●</li> <li>●</li></ul> |              | (0~100)<br>(0~100)<br>(0~100)<br>(0~100)<br>(0~100)<br>(0~100)<br>(0~100)<br>(0~100)<br>(0~100)<br>(0~100) | 新拍配置<br>3   | 前端存储          | 国际平台 |      |     |
|         |                                                                                                    | 夜间锐度:<br>自动调节锐度:                                                                                     | 50<br>: ✔<br>                                                                                                    | ◆<br>◆<br>削新 | (0 ~ 100)                                                                                                  |             |               |      |      |     |

可以调节视频的编码分辨率, 帧率、码率等参数, 如下图:

| 0 | 设备配置                                                                                                    |                                                                                                    |                 |                                                                                                    |                |                     |         |
|---|----------------------------------------------------------------------------------------------------|----------------------------------------------------------------------------------------------------|-----------------|----------------------------------------------------------------------------------------------------|----------------|---------------------|---------|
|   | <ul> <li>■ 系统</li> <li>① 视频</li> <li>● 伴音</li> </ul>                                                                                                    | 名称: Came<br>视频采集 原                                                                                                    | ra1<br>就参数 视频叠加 | <ul> <li>▼ 重命名 2 3 描述</li> <li>祝频编码 视频报答</li> </ul>                                                                                                  | 素引<br>抓拍配置 前端符 | : 0 □ 禁用<br>F储 国标平台 | 是否可用: 是 |
|   | <ul> <li>▶ FFH</li> <li>(4) 対拼     <li>(2) 云台     <li>(7) 単口     <li>(2) √46/3G     <li>(4) √46/3G     <li>(4) √46/3G     <li>(4) √46/3G     </li> <li>(7) 平確     </li> </li></li></li></li></li></li></ul> | <ul> <li>视频流</li> <li>视频流</li> <li>启用流:</li> <li>启用伴音:</li> <li>流的别名:</li> <li>编码分辨率:</li> <li>关键帧间隔:</li> <li>码率控制模式:</li> <li>目标码率:</li> <li>目标频率:</li> <li>目标频率:</li> <li>目标图像质量:</li> <li>连贯清晰系数:</li> </ul> | Stream1         | <ul> <li>✓</li> <li>◆ (最小值:1)</li> <li>✓</li> <li>◇ (単位:Kbps)(64~8:<br/>◇ (1~30)</li> <li>◇ (0~100)</li> <li>◇ (0~100)</li> <li>◇ (0~100)</li> </ul> | 3              |                     |         |
|   |                                                                                                    |                                                                                                    | □ 提交 🗐 刷新       |                                                                                                    |                |                     |         |

#### 4.2 查询回放

可以通过直连设备,或者登陆平台,查询设备存储或上传的录像,图片。通过查询回放 功能,选择要查询的设备摄像头,选择查询的文件:录像和图片,存储的位置:前端存储和 云存储,选择查询的时间,点击查询会显示查询的结果。

| 0          | 查询下载                           |
|------------|--------------------------------|
| lacksquare | 查询下载<br>查询条件                   |
|            | 存储类型:                          |
|            | 资源列表<br>名FOE1D2C-4F<br>Camera1 |

#### 4.3 音频

通过蓝牙耳机,实现现场语音的采集,实现远程的双向对讲。播放声音、喊话以及双向 对讲都通过内置网页向前端设备申请。如下图所示:

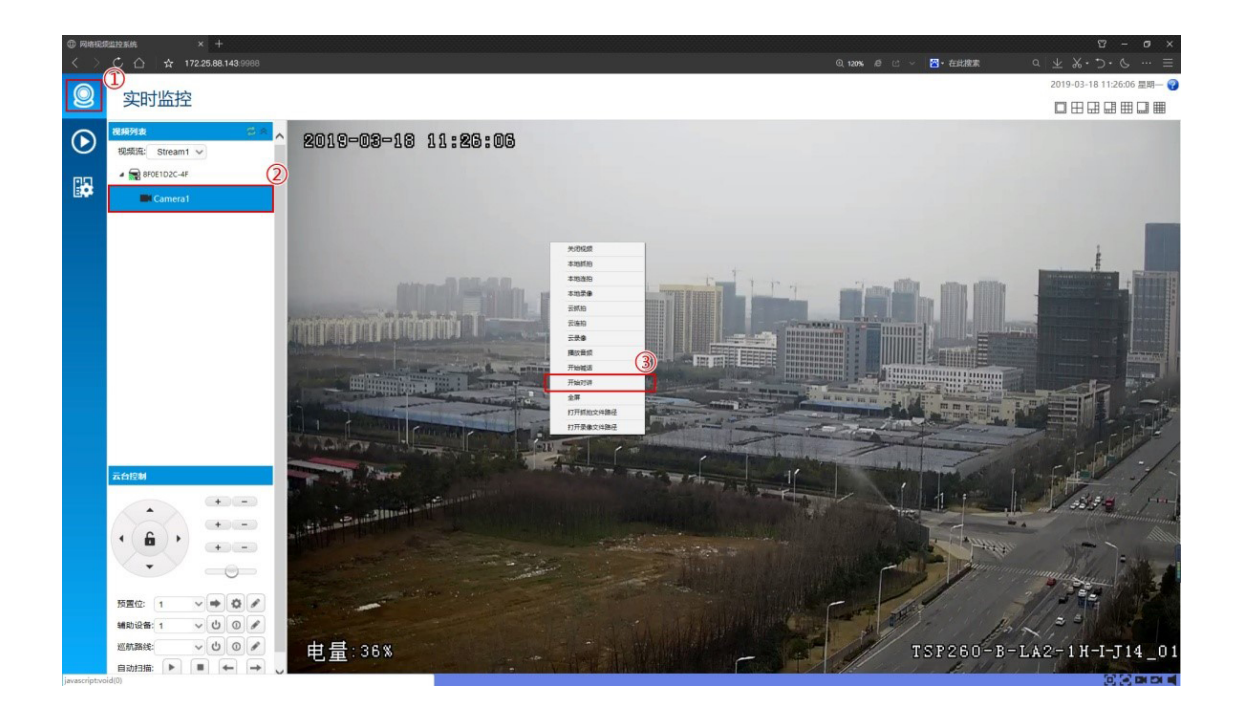

# 5. 客户端登录使用

# 5.1 客户端登录和参数配置

通过预先安装过的 iCVSClient 客户端,在桌面双击打开 2,用户名 admin,密码 123456。

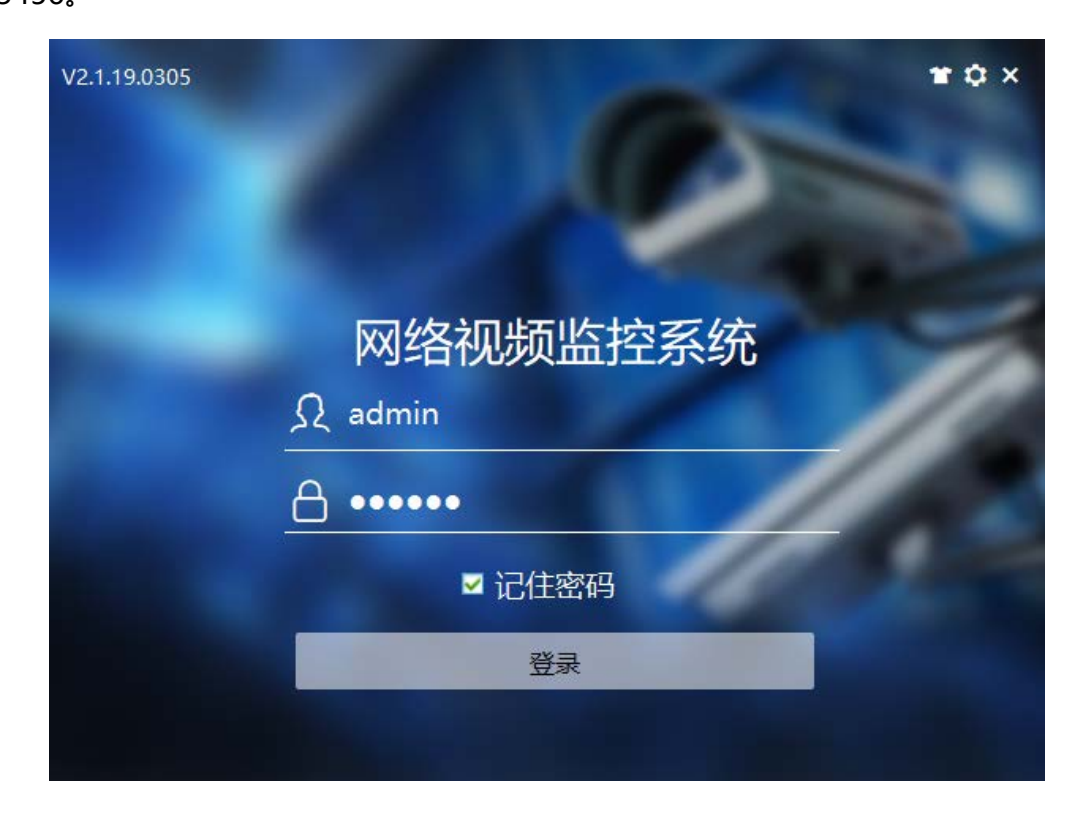

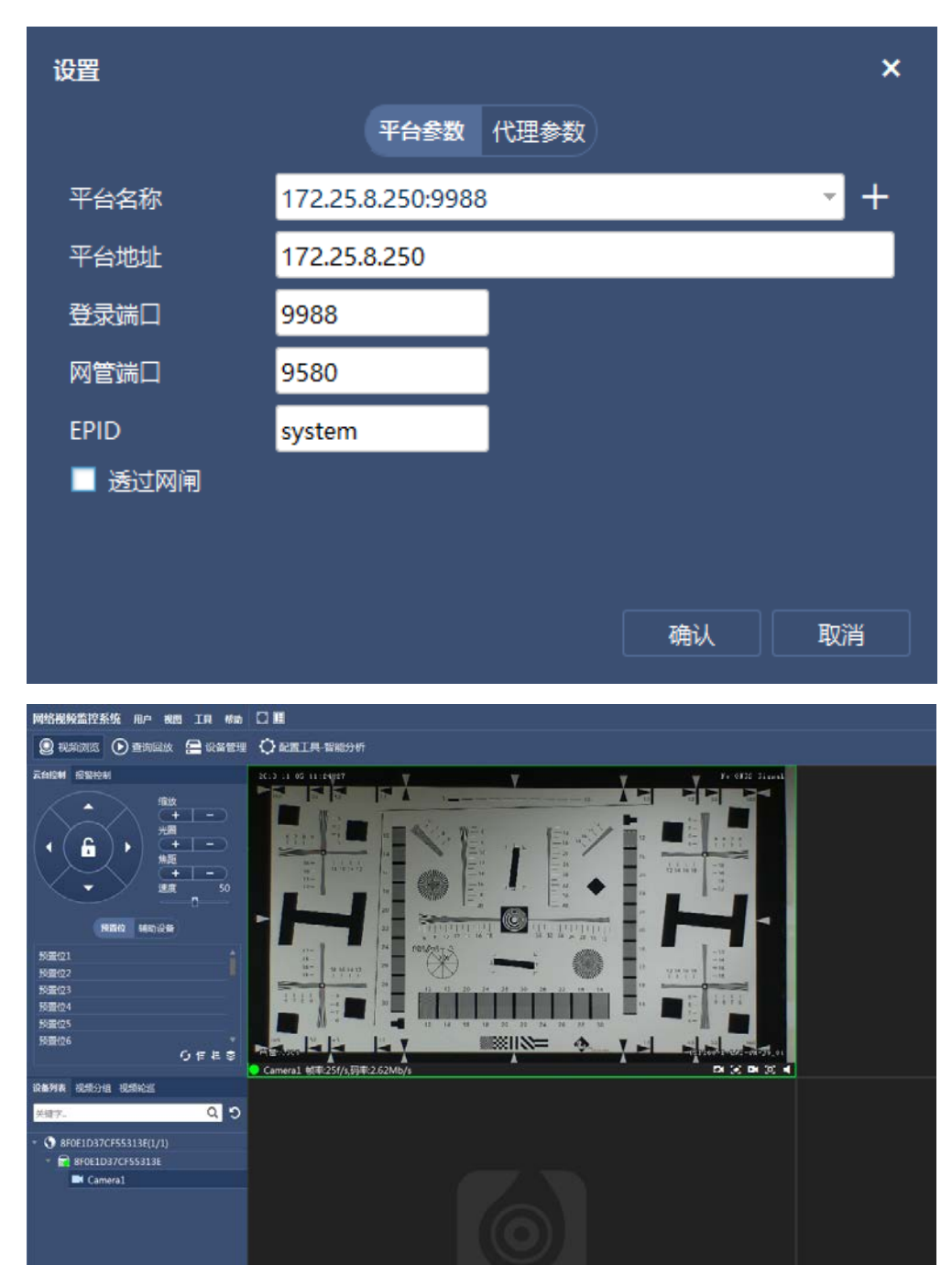

然后点击右上角 亞配置按钮,配置输入设备网口 IP 地址,其他参数默认。如下图:

#### ▶ 【平台接入】

如下图所示,包括接入参数、代理参数。可修改是否启用平台接入;可选择"同时接入多平台"、"启用网闸模式";可选择流传输方式;可配置代理参数,实现代理功能等。

| 网络视频监控系统 用户 視图 工具 帮助            | 0 6                |                                               |              |            |      |                          |
|---------------------------------|--------------------|-----------------------------------------------|--------------|------------|------|--------------------------|
| 🔘 视频浏览 🕟 查询回放 📰 日志查询            | ₩ 28世現             | >><br><th></th> <th></th> <th></th> <th></th> |              |            |      |                          |
| 0698                            |                    | bac ut                                        |              |            |      | 0.00.0001117000740404777 |
| ×iir×. Q                        | inter orden        | 2                                             |              |            |      | 201115200740101775       |
| • • • 8F0E1D2C-4F(1/1)          | 设备信息 平台接入          | 网络配置 上线模式 直连配置                                | 216R2 58R2 8 | 副配置 前端联动 : | 其他配置 |                          |
| <ul> <li>RF0E1D2C-4F</li> </ul> | icvs平台             |                                               |              |            |      |                          |
|                                 | 展用于智振入:<br>平台地址列表: |                                               |              |            |      | 6+2 *                    |
|                                 |                    | 半台地址                                          |              | 3          | 道接状态 |                          |
|                                 |                    | 172.25.8.27:9988                              | 接入成功         | 1          |      |                          |
|                                 |                    | L                                             |              | _          |      |                          |
|                                 |                    |                                               |              |            |      |                          |
|                                 |                    |                                               |              |            |      |                          |
|                                 |                    |                                               |              |            |      |                          |
|                                 |                    |                                               | 1000         |            |      |                          |
|                                 | PUID:              | 201115200740101775                            | (最大长鹿-63)    |            |      |                          |
|                                 | 抱入宫母:              |                                               | ■ 作政密码       |            |      |                          |
|                                 | 同时接入多平台。           |                                               |              |            |      |                          |
|                                 | 自定义数据              | S7ml version="1.0" enrodin                    | m=*117F-8*7> |            |      |                          |
|                                 |                    | <param/>                                      |              |            |      |                          |
|                                 |                    |                                               |              |            |      |                          |
|                                 |                    |                                               |              |            |      |                          |
|                                 |                    |                                               |              |            |      |                          |
|                                 |                    |                                               |              |            |      |                          |

▶ 【网络配置】

如下图所示,包括 IP 设置、PPPoE、DNS 配置、首选网络、路由设置功能。可修改设备 IP、子码掩码、默认网关;可配置参数,实现 PPPoE 功能;可选择首选网络模式、可选择是否"启用网络布防";可选择"路由模式"。

| 网络浪经些沙彩线 田白 淵源 丁目 邮助                      | a                |                    |                          |                            |
|-------------------------------------------|------------------|--------------------|--------------------------|----------------------------|
|                                           |                  | 0.1E               |                          |                            |
| S sessing C mains 5 reality               | CARGINET MARK    | 7587               |                          |                            |
| 设备列表                                      | 名称 BFOE1D        | 37CF55313E         |                          | - PUID: 201115200924651151 |
| 关键字。 Q                                    | 描述:              |                    |                          |                            |
| <ul> <li>SF0E1D37CF55313E(1/1)</li> </ul> | 设备信息 平台接入        | RINKE LISHER BARR  | 时间配置 车载配置 探望配置 前調联动 其他配置 |                            |
| • 🔜 8F0E1D37CF55313E                      | - IPiQT          |                    |                          |                            |
|                                           | 启用DHCP:          | 1                  |                          |                            |
|                                           | IP3842: 1        | 72.25.89.9         | (最大长度:63)                |                            |
|                                           | 子网境研: 2          | 55.255.0.0         | (最大长度:63)                |                            |
|                                           | 数认用关: 1          | 72.25.1.1          | (最大长意:63)                |                            |
|                                           | EREDASIPHELE: 0. | 0.0.0              | _ o                      |                            |
|                                           | 就能的子网络弱 0.       | 0.0.0              | 0                        |                            |
|                                           | 武和的阿关IP: 0.      | 0.0.0              | 0                        |                            |
|                                           |                  |                    |                          | 提交 刷新                      |
|                                           |                  |                    |                          |                            |
|                                           | PPPoE-           | a <b>n</b> a       |                          |                            |
|                                           | PPPoE用户名:        |                    | (最大长彦:63)                |                            |
|                                           | PPPoE2574        |                    | ■ 標政密码 (優大长度63)          |                            |
|                                           | PPPoEtte:        | <b>1</b> 0(8)      |                          |                            |
|                                           | PPPOE EREPOIPHE  | #: 0000            | <b>—</b> .               |                            |
|                                           |                  |                    |                          |                            |
|                                           |                  |                    |                          | 500 MIN                    |
|                                           |                  |                    |                          |                            |
|                                           | 自动获取DNS:         | -                  |                          |                            |
|                                           | DNS服务器:          | 114.114.114.114    | (最大长度:63)                |                            |
|                                           | 当制使用的DNS列目       | R: 114.114.114.114 |                          |                            |
|                                           |                  |                    |                          |                            |

| 首选网络         | 选网络    |           |  |  |  |  |  |  |
|--------------|--------|-----------|--|--|--|--|--|--|
| 首选网络:        | 使用有线网络 | (最大长度:63) |  |  |  |  |  |  |
| 当前使用的网络:     | 有线网络   | ି ତ       |  |  |  |  |  |  |
| 切至WiFi的信号强度: | 50 🇘   | (0~100)   |  |  |  |  |  |  |
| 切离WiFi的信号强度: | 20 🇘   | (0~100)   |  |  |  |  |  |  |
| 启用网络布防:      | ✓      |           |  |  |  |  |  |  |

#### ▶ 【视频】

视频栏中包括:视频采集、感光参数、视频叠加、视频编码、视频报警、抓拍参数、前

端存储。

| Contraction C Transmitter | 备管理 Q 配置工具-智能    | 分析                         |                    |              |
|---------------------------|------------------|----------------------------|--------------------|--------------|
| iya                       | 名称 Camer         | əl                         |                    | ★ 第号: 0      |
| <b>非</b> 字,               | Q Hits           |                            |                    |              |
| 8F0E1D37CF55313E(1/1)     | 税税采用 感光参数        | 12:56.00.00 12:56.00.00 12 | REFERENCE ALLANDER |              |
| R 8F0E1D37CF55313E        | 一 采集争数           |                            |                    |              |
| Camera1                   | 11.0 机铁齿: 🗹      |                            |                    |              |
| AudioIn1                  | 元章: 50           | i.                         | 0~100)             |              |
| AudioTaik1                |                  |                            | 0-100)             |              |
| PTZ1                      | STER SO          |                            | 0~100              |              |
| M SerialPort1             | and and a second |                            | 1 10 100           |              |
| SerialPort2               |                  |                            | . (0~100)          |              |
| Windows1                  | 50               | -                          | . (0~100)          |              |
| Wirelass?                 | 改同色相: 50         |                            | (0~100)            |              |
| Storager1                 | 2810,52: 65      |                            | (0-100)            |              |
| GNSS1                     |                  |                            | J (0~100)          |              |
|                           | 19.50 50         |                            | (0~100)            |              |
|                           | <b>秋间時度</b> : 50 |                            | 0~100              |              |
|                           |                  | 21                         |                    |              |
|                           |                  |                            |                    |              |
|                           |                  |                            |                    | <u>担交</u> 刷新 |
|                           | - 1981-W         |                            |                    |              |
|                           | 预处理方式。           | 順声誘波                       | - (最大长鹿-63)        |              |
|                           | 被问题处理方式          | 噪声滤波                       | - (最大长度:63)        |              |
|                           | 经产出边强度:          | 10                         | -<br>(0~100)       |              |
|                           | 4/68/4/4/50      | 50                         |                    |              |
|                           | ALLANCE.         |                            | - 100 XXXV         |              |
|                           | CO-PEGLINA.      |                            |                    |              |
|                           |                  |                            |                    | 提文 局新        |
|                           | 日夜拳政             |                            |                    |              |
|                           | 日夜參取切換機式         | 光敏控制                       | (最大长度:63)          |              |
|                           | THAT BARAD       | 1                          | (150F) 25 (80) C   |              |

▶ 【视频叠加】

如下图所示,包括基本参数、视频流。可修改叠加的名称;修改名称和时间的位置;可选择是否"叠加名称"、"叠加时间"。

| 网络视频监控系统 用户 視图 工具 帮助   | ۵                                     |                                        | 晚上好!admin 🔔 🗖 🗙            |
|------------------------|---------------------------------------|----------------------------------------|----------------------------|
| ② 视频浏览                 | 🚍 设备管理 🗘 配置工具-智能分析 [ 📈                | 【智能识别                                  |                            |
| 设备列表                   | 名称 Camera1                            | ▼ 索引: 0                                | ✓ 使能 ✓ 可用                  |
| 关键字Q                   | 描述:                                   |                                        | 提交                         |
| - 🕥 8F121472-8D(1/1)   | 视频采集感光参数视频叠加视频振音视频报警                  | 答 抓抬配置 前端存储 智能分析 国际平台 国网平台             |                            |
| - 🖌 8F121472-8D        |                                       |                                        | <b>1</b>                   |
| Camera1                | 流类型: 流1                               | -                                      |                            |
| AudioIn1               |                                       |                                        |                            |
| 🕹 AudioTalk1           | ● ● ● ● ● ● ● ● ● ● ● ● ● ● ● ● ● ● ● |                                        |                            |
| <b>Ф</b> РТZ1          |                                       |                                        |                            |
| SerialPort1            |                                       |                                        | 18-1-                      |
| SerialPort2            |                                       |                                        | 1/2× #05秒1                 |
|                        | │ ┌── 名称叠加 ─────                      |                                        |                            |
| Wireless1              | 雪加的名称: TSP260-B-LA2-1H-I-J14_01       | (最大长度:127)                             |                            |
| Wireless2              | 名称对齐方式: 右下对齐                          | ▼ (最大长度:63)                            |                            |
| Storager1              | 会社のなどがある。                             | ^ (####//0_100)                        |                            |
| GNSSI                  |                                       | ↓ (単位:%)(0~100)                        |                            |
|                        | 名称的Y坐标: 2                             | 。(单位:%)(0~100)                         |                            |
|                        |                                       |                                        | 提交刷新                       |
|                        |                                       |                                        |                            |
|                        | 时间对齐方式:左上对齐                           | ▼ (最大长度:63)                            |                            |
|                        | 时间的X坐标: 2                             | \$ (单位;%)(0~100)                       |                            |
|                        | 时间的Y坐标: 2                             | \$ (单位;%)(0~100)                       |                            |
|                        |                                       |                                        | 提交刷新                       |
|                        |                                       |                                        | •                          |
| 平台地址:172.25.47.70:9988 | ●美型:识别出车牌;来源:Camera1;描述               | 些车牌:粤B01AAB颜色:Blue关型:普通倾斜角度:0车牌宽度:150; | ▲ 下载管理 2019-07-04 20:14:25 |

▶ 【视频编码】

如下图所示,包括基本参数、视频流。显示编码算法和支持的流数目;可选择是否"启用流";可修改分辨率、帧率、码率、目标图像质量等。

| 6.外国             | 名称: Ca       | mera1 |                        | - 東引: 0 |
|------------------|--------------|-------|------------------------|---------|
| <b>动学</b> 。      | Q Hit:       |       |                        |         |
| BF0E1D2C-4F(1/1) | -            | -     | 89 视频报警 机油配量 前明存储 国际平台 |         |
| - R 8F0E1D2C-4F  |              |       |                        |         |
| Camera1          | 12.美型        | 351   |                        |         |
| AudioIn1         | 607          |       |                        |         |
| AudioTalk1       | allen.       |       |                        |         |
| 🔶 PTZ1           | 10000142-    | _     |                        |         |
| M SerialPort1    | and payment. |       |                        |         |
| SerialPort2      |              | 720P  | * (最大长度:63)            |         |
| 🗢 Wifii          | 关键锁问稿:       | 50    | ↓ (単小面:1)              |         |
| Wireless1        | 码串控制模式       | CBR   | - (最大长度-63)            |         |
| Wireless2        | 日标码本         | 1536  | ① (應位·Kbos)/64~8192)   |         |
| Storager1        | IDEALER-     | 16    | ^1 (1-20)              |         |
| C GNSS1          |              | 10    | ÷ (1+30)               |         |
|                  | 日存定都改革       | 85    | - (0~100)<br>          |         |
|                  | 连贯清晰系数       | 60    | (0~100)(結小結连言、結大結清明)   |         |
|                  |              |       |                        | 提文 刷新   |
|                  | 一其他信息一       |       |                        |         |
|                  | 编码算法         | H264  | · (最大长度:63)            |         |
|                  | 支持的流程目       | 2     |                        |         |

▶ 【前端存储】

如下图所示,显示录像流索引,可配置定时录像时间表。

| 网络视频监控系统 用户 视图 工具 被助      | D                                                |
|---------------------------|--------------------------------------------------|
| 🙆 视频测数 🕟 直询回放 🚍 设备管理      | 〇 配置工具-留能分析                                      |
| 0891a                     | 名称: Cemeral ************************************ |
| 关键字。 Q                    | Hill:                                            |
| - 🕥 8F0E1D37CF55313E(1/1) | 视频采集 懸光参数 视频强动 视频接码 视频极管 抓拍配置 前端存储               |
| - 🛜 8F0E1D37CF55313E      |                                                  |
| Camera1                   | <b>聚發活業時</b> : 1 (0-1)                           |
| AudioIn1                  | 定时要做时间来: 唐··· 会班 ···                             |
| AudioTalk1                |                                                  |
| PTZ1                      |                                                  |
| SerialPort1               |                                                  |
| M SerialPort2             |                                                  |
| 🕈 WFI1                    |                                                  |
| Wireless1                 |                                                  |
| Wireless2                 |                                                  |
| Storager1                 |                                                  |
| GNSS1                     | 19.2 RM                                          |

▶ 【查询回放】

如下图所示,可以查询一定时间段内设备存储的录像,图片。

| NUSREEDENS IN AN IN TH                                 | C II                  |                   |                | Titti atmin 🗕 🗗 🗙                 |
|--------------------------------------------------------|-----------------------|-------------------|----------------|-----------------------------------|
|                                                        | 📾 obwe 😿 obsol        |                   |                |                                   |
| HERA GROT                                              |                       |                   |                |                                   |
| Altr. Q                                                |                       |                   |                |                                   |
| - ■ 3 soc:boc-#(/n)<br>- ■ # # soc:boc-#               |                       |                   |                |                                   |
| गढ <b>ेड्र.</b><br>स्रोतन्त्र -<br>रत्नमेव<br>इक्र - ० |                       |                   |                |                                   |
| 2015/04/16 020200 ·                                    | 2019-04-16 13:02:23   | 2015-C4-162034.C5 | 0850 0160 0160 | 01.20 01.20 01.45 01.50 02.20     |
| 12 2019/04/16 23:59:59 *                               | ▶ <b>} ■ ► 6</b> a1.0 |                   |                |                                   |
| 开始原有                                                   | x758                  |                   |                | h−et < > α α □ ⊞ #                |
| T(0502) 172.25.88.1439988                              |                       |                   |                | 0 L RETE 1 TREE 2019 04 16 180825 |

### 5.2 预览视频

在【智能识别】栏选择在线的设备,双击展开摄像头资源,双击摄像头,视频将在播放 窗口打开,同时智能识别结果在右侧显示。如下图所示:

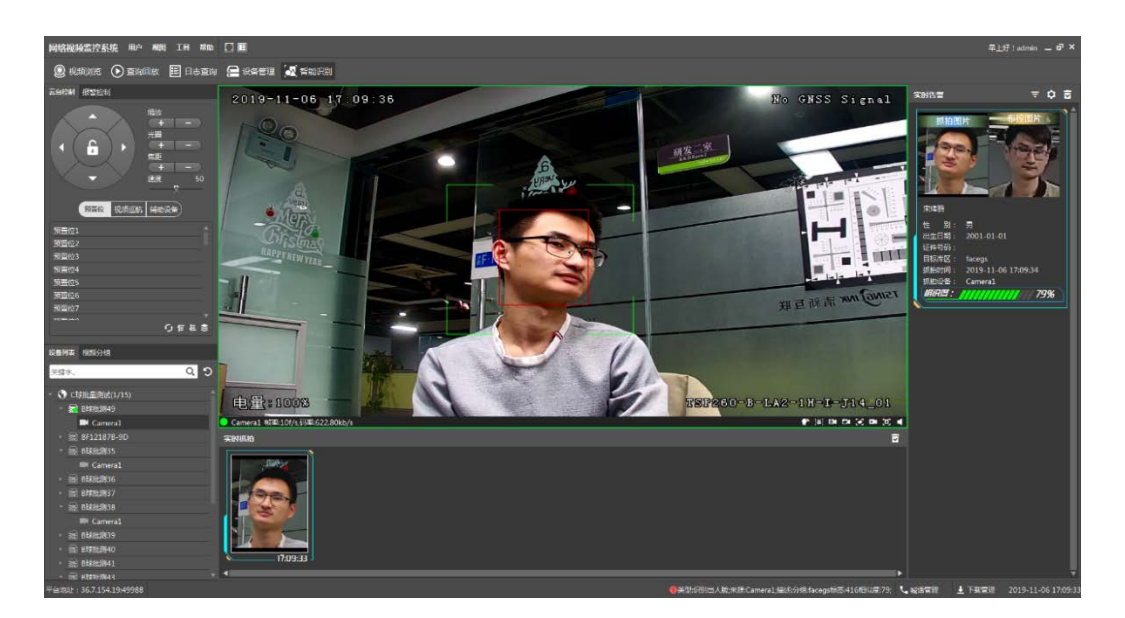

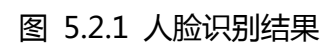

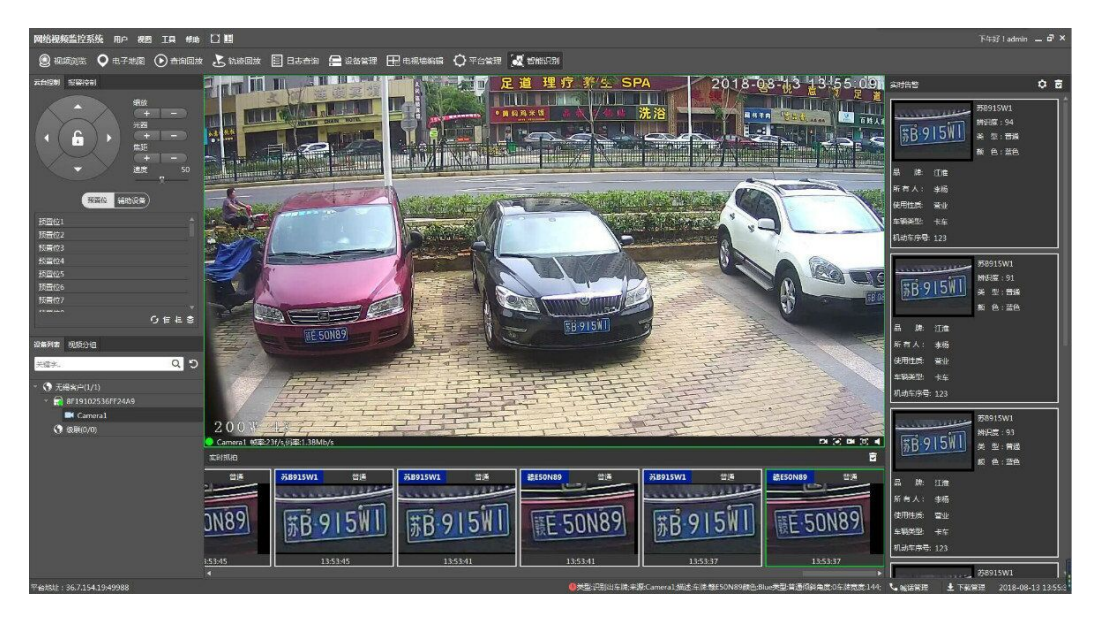

图 5.2.2 车牌识别结果

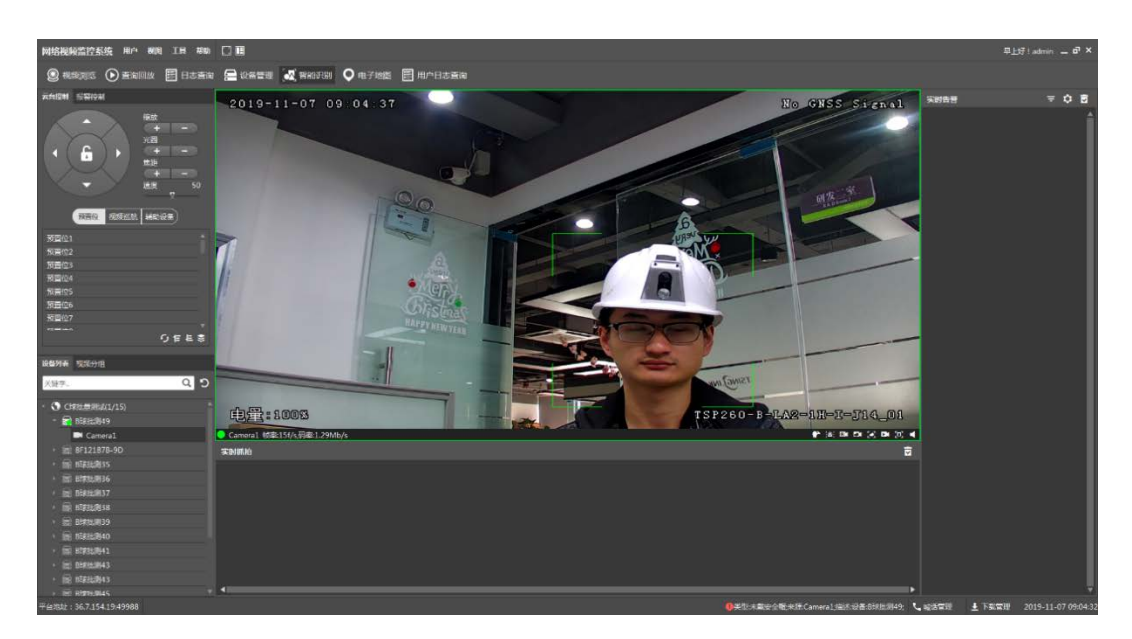

图 5.2.3 安全帽检测结果

# 6. 网络升级

当设备嵌入软件版本需要更新升级的情况下,可以进行本地化升级。

网络升级前,需要确认三点:

- 当前设备网络配置与本机电脑的网络处于同一网段,可 ping 通。
- 检查 "固件包名" 与将要升级的包名称是否一致。
- 当前勾选的升级段与选择的镜像文件是否对应。

升级界面介绍如下图:

设置 - 8F0E1D2C-4F(8F0E1D2C-4F)

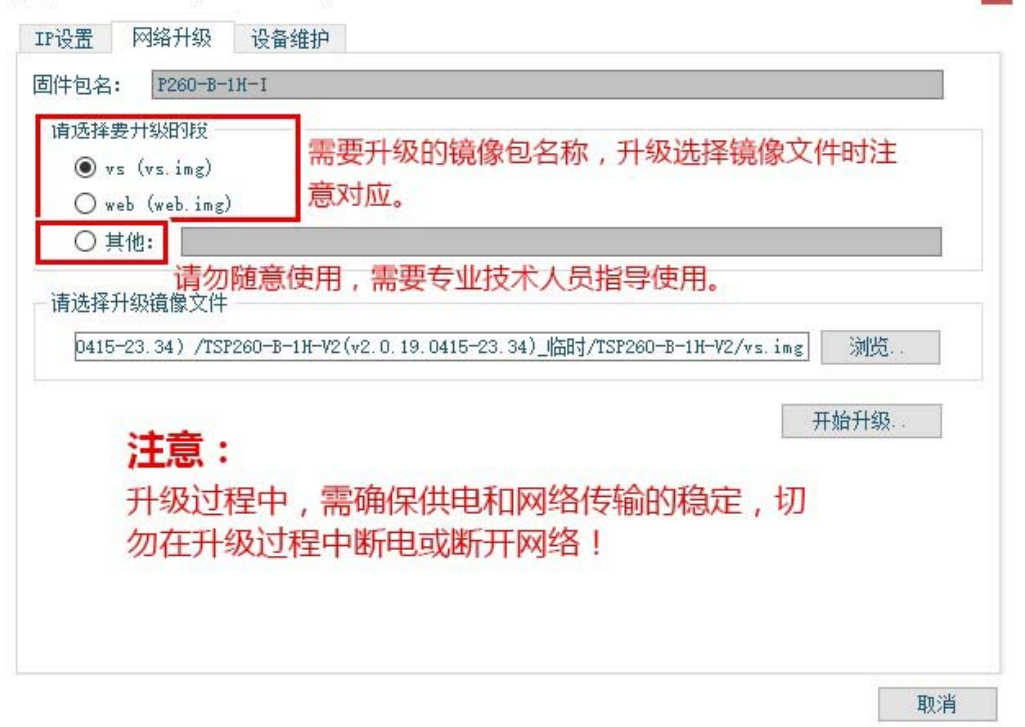

×

### 7. 恢复出厂设置

在遇到设备的程序运行不稳定或者想清除所有的设备参数设置等问题,那么可以通过恢 复出厂设置的方式。设备恢复出厂的方式有两种:

一、工具"设备配置助手",局域网内搜索设备,选中设备后点击"设置",进入设置页面的"设备维护"页面,点击"恢复出厂设置",提示恢复出厂设置成功即可,如下图恢复方法:

| 욷 设备配置助手           | 五号 Y A A A A A Y     |                         | - 17 - 4E 4   | = %  | 21 3        | 1.1 A                        | AaBbC AaBbC                | ₩aBieCc XA |
|--------------------|----------------------|-------------------------|---------------|------|-------------|------------------------------|----------------------------|------------|
| 设备ID B I U · at    | 名称                   | A 设备型号                  | IP地址          | 直连端口 | 子网摘码        | 固件版本 2                       | 硬件版本                       | 操作         |
| 🚔 8F02147FB4AB5AA9 | 国标接入                 | TSC620-D-1M-R6          | 172.25.99.212 | 9988 | 255.255.0.0 | v2. 0. 16. 0121              | V1.0.0.0.0.0.0.7-1.0       | (1) 🕈      |
| 🖂 8F0E1D2C-4F      | 8F0E1D2C 设置 - 8F0E10 | D2C-4F(8F0E1D2C-4F)     | (2)           | 1000 |             |                              | x 1.0.24.2.2.8.111····     | ۵ 🔅        |
| 🚔 8F0613C7481D64C4 | 8F0613C7 IP设置        | 网络升级 设备维护               |               |      |             |                              | 0. 0. 27. 1. 0. 0. 14. *** | <b>\$</b>  |
| 🚘 8F1910BE-28      | 智能盒卡                 | 1 (11) (11)             | _             |      |             |                              | 0.4.0.0.0.0.2.15***        | ۵ 🕸        |
| 🚘 8F1910CB-83      | 「恢复は                 | 1 设击                    |               |      |             |                              | 0.4.0.0.0.0.2.15***        | 🔅 💿 🔹      |
| AF190006-C7        | 智能盒式 重启              | 設备 (3)                  |               |      |             |                              | 0. 4. 0. 0. 0. 9. 4. 18*** | 40         |
| 🚔 8F0E1FB4-19      | C球-135-              |                         |               |      |             |                              | 0. 3. 23. 2. 1. 8. 113***  | 40         |
| 🚔 8F17108A8721CEC7 | 8F17108#             |                         |               |      |             |                              | 1.2.0.0.0.0.12.1***        |            |
| 🚘 8F190015-E4      | 厦门智慧                 |                         |               |      |             |                              | 0. 4. 0. 0. 0. 0. 4. 18*** |            |
| 🚘 8F131FA9-58      | 8F131FAS             |                         |               |      |             |                              | 0.1.24.1.0.2.0-2.3         |            |
| 🚘 8F131F97-D0      | 8F131F97             |                         |               |      |             |                              | 0.1.24.1.0.2.0-2.3         |            |
| 🚘 8F131F99-58      | 8F131F99             |                         |               |      |             |                              | 0.1.24.1.0.2.0-2.3         |            |
| 🚔 8F131FA6-2E      | 8F131FA6             |                         |               |      |             |                              | 0.1.24.1.0.2.0-2.3         | 4 6        |
| 🚔 8F131FAC-4F      | 8F131FAC             |                         |               |      |             |                              | 0.1.24.1.0.2.0-2.3         | 40         |
| 🚔 8F131F9F-E2      | 8F131F9F             |                         |               |      |             |                              | 0.1.24.1.0.2.0-2.3         |            |
| 🚔 8F131F9E-79      | 8F131F9E             |                         |               |      |             |                              | 0.1.24.1.0.2.0-2.3         |            |
| 🚔 8F131FA2-AF      | 8F131FA2             |                         |               |      |             | 取消                           | 0.1.24.1.0.2.0-2.3         | 4.6        |
| 🚘 8F131C95-CF      | 8F131C95-CF          | TSX510-A-LA1-1HA-<br>LP | 172.25.8.210  | 9988 | 255.255.0.0 | <b>v</b> 2. 0. 19. 0104−2. 8 | V4.0.1.24.1.0.2.0-2.3      | ۵ 🔅        |
| 🚘 8F021FC6EF12D7FA | 蓝牙音箱摄像机7FA           | TSC610-C-1H             | 172.25.8.168  | 9988 | 255.255.0.0 | v2. 0. 18. 1016              | V1.0.0.0.0.0.6.13-1.1      | ۵ 🗘        |
| 🚔 8F19125B-C9      | 智能盒老化-239            | TSX530-A-4I             | 172.25.68.239 | 9988 | 255.255.0.0 | v2.0.19.0226                 | V1.0.4.0.0.0.0.2.15***     | پ 😳 🤹      |
| <                  |                      |                         |               |      |             |                              |                            | >          |
| 手动升级               |                      |                         |               |      |             |                              | 49 A                       | 削新 (F5)    |

二、通过球机上的 Reset 按钮,长按可使设备恢复到出厂设置。

#### 8. 常见问题

1、切换 AP 模式与 WiFi 模式, 短按电源开关按钮即可, 观察显示屏是否成功切换。

2、低电量情况,建议进行充电,电量不足会影响设备拨号和视频传输。

3、数据线电源线接口,有防呆缺口,主要对准缺口插拔。

4、传输优先级, WiFi优先于 4G/3G。

5、网络环境复杂时,可以在网络配置中强制设备通过WiFi、4G或3G进行传输,保障 传输稳定性。

6、对蓝牙耳机进行配对时,建议不要同时开启多台设备。

7、针对服务器端复杂网络环境,设备无法正常接入平台,需要勾选启用网闸模式。

# 9. 技术参数

| 型号    | TSP260-B-LA2-1H-J14               | TSP260-B-LA2-1H-I-J14       |  |  |  |  |  |
|-------|-----------------------------------|-----------------------------|--|--|--|--|--|
| 视频    |                                   |                             |  |  |  |  |  |
| 机芯    | 210 万星光级高清机芯, 30 倍光学变焦, 16 倍数字变焦。 |                             |  |  |  |  |  |
| 红外    | 100 米红外,日夜自动切换。                   |                             |  |  |  |  |  |
| 云台    | 水平 360°; 垂                        | 水平 360°; 垂直-15°~90°。        |  |  |  |  |  |
| 算法    | H.265/                            | H.264。                      |  |  |  |  |  |
| 码流    | 支持双                               | 7码流。                        |  |  |  |  |  |
| 分辨率   | 1080P , 72                        | 20P , VGA。                  |  |  |  |  |  |
| 码率    | 64Kbps~8I                         | Wbps 可设。                    |  |  |  |  |  |
| 帧率    | 1~30fp                            | os 可设。                      |  |  |  |  |  |
| 抓拍    |                                   |                             |  |  |  |  |  |
| 图片格式  | JPE                               | G.                          |  |  |  |  |  |
| 分辨率   | 1080P , 72                        | 20P , VGA。                  |  |  |  |  |  |
| 音频    |                                   |                             |  |  |  |  |  |
| 输入信号  | 蓝牙耳机。                             |                             |  |  |  |  |  |
| 输出信号  | 蓝牙耳机。                             |                             |  |  |  |  |  |
| 编码算法  | G711A、G711U 和 AAC。                |                             |  |  |  |  |  |
| 网络    |                                   |                             |  |  |  |  |  |
| 4G    | 标配双卡 7 模 ,其他模式可定制。                |                             |  |  |  |  |  |
| 以太网   | 10/100M 自适应全双工。                   |                             |  |  |  |  |  |
| WiFi  | 802.11a/b/g/n/ac , 2.4G&5G。       |                             |  |  |  |  |  |
| 存储    |                                   |                             |  |  |  |  |  |
| 存储介质  | 支持双 TF 卡存储 , 单卡最高支持 256G。         |                             |  |  |  |  |  |
| 定位    | 定位                                |                             |  |  |  |  |  |
| 定位    | 支持北斗和 GPS 双模定位。                   |                             |  |  |  |  |  |
| 电源    |                                   |                             |  |  |  |  |  |
| 输入信号  | 13.5V@4A 适配器输入。                   |                             |  |  |  |  |  |
| 智能    | 智能                                |                             |  |  |  |  |  |
| 智能功能  | /                                 | 支持人脸检测、人脸识别、车牌识别和安全<br>帽检测。 |  |  |  |  |  |
| 一般规范  |                                   |                             |  |  |  |  |  |
| 尺寸    | 136mm(直径)                         | ×217mm ( 高 )。               |  |  |  |  |  |
| 重量    | 2.78                              |                             |  |  |  |  |  |
| 防护    | IP66.                             |                             |  |  |  |  |  |
| 工作温湿度 | -25°C-60°C ; <95%。                |                             |  |  |  |  |  |

※免责声明:由于材料的变更,文中所述特征和本资料图像、文本仅供参考,一切以实物为准。